## Изменение механизма пробития чеков ККТ

Начиная с версий БЮЛ 3.0.73.46, ППЮЛ 2.0.4.15 добавлены новые параметры для пробития чеков по ломбардным операциям согласно письму ФНС от 13.08.2019

1. В «Общие настройки ломбарда» добавлен флаг «Пробивать возврат займа как приход»

При установленном флаге операции «Возврат займа» / «Частичный возврат займа» будут пробиваться с признаком «Приход» одним чеком с операцией «Оплата процентов».

Также для операций по выдаче и возврату займа будут пробиваться чеки с признаком предмета расчета «Залог». Если флаг не установлен, действует старый механизм: операции будут пробиваться как «Возврат расхода» по признаку предмета расчета «Услуга».

Обратите внимание!!! Для использования данного функционала требуются следующие минимальные версии прошивки ККТ:

# Атол «10-7941»

# Штрих-М «24.09.2019»

2. В «Общие настройки ломбарда» добавлен флаг «*Построчное разбиение предметов залога*»

При установленном флаге для операций по выдаче и возврату займа чеки будут пробиваться с построчным указанием предметов залога. В таком случае наименование позиции чека будет заполняться по следующему формату «Брелок С.К. б/у (золото 583 1529\*3,00/2,99)», расшифровка строки представлена в таблице 1.

Таблица 1

#### Наименование позиции чека

| Тип изделия     | Проба      | Цена | Bec  | Чистый вес |
|-----------------|------------|------|------|------------|
| Брелок С.К. б/у | Золото 583 | 1529 | 3,00 | 2,99       |

3. При пробитии чеков на ККТ будет заполняться составной *тэг 1084*, который формируется из тэгов, указанных в таблице 2.

Таблица 2

## Расшифровка тега 1084

| Тэг  | Наименование тэга                      | Значение                         |
|------|----------------------------------------|----------------------------------|
| 1085 | Наименование дополнительного реквизита | «Договор займа»                  |
|      | пользователя                           |                                  |
| 1086 | Значение дополнительного реквизита     | «N 3Б <Номер залогового билета>» |
|      | пользователя                           |                                  |

 При пробитии чеков на ККТ по операциям оплаты процентов проценты по займу и проценты за просрочку выводятся в одну позицию, наименование которой заполняется по формату:

«Проценты по договору займа N 3Б <Номер залогового билета>»

### Механизм печати чеков

При проведении таких операций, как «Оплата процентов» с частичным гашением займа, «Выкуп», «Перезалог» пробивается несколько видов чеков на ККТ. Для того, чтобы избежать ситуации, когда часть чеков пробита на ККТ, а часть нет была разработана новая механика, использующая документ «Чек ККМ». Задачей данного механизма является упрощение работы для пользователей с пробитием/отменой чеков.

При пробитии чеков будут создаваться документы «Чек ККМ» по каждому виду чека Операции по залогу/Операции по комиссии/Заявление на обнуление билета. Если произошла ошибка при печати чека на ККТ, у документа «Чек ККМ» не будет установлен признак «Пробит» и можно будет отследить непробитые чеки.

При повторном вызове Печати чека предусмотрены следующие варианты поведения системы:

- Если у всех документов Чек ККМ по Операции по залогу/Операции по комиссии/Заявление на обнуление установлен признак «Пробит», программа сообщит об этом и пробитие чеков не произойдет
- Если все чеки не пробиты (у всех документов не установлен признак «Пробит») произойдет последовательная печать чеков на ККТ
- Если по операции часть чеков была пробита на ККТ, а часть нет, пользователю будет выведено окно (рисунок 1) выборочной печати чеков

| Операция по залог                            | у: Перезалог. Проведен (1С.Предприятие)                                                       |           |                              |                                | ا 🖬 ا 🕾       | 🛅   M   M+   🗉              |
|----------------------------------------------|-----------------------------------------------------------------------------------------------|-----------|------------------------------|--------------------------------|---------------|-----------------------------|
| Операция по<br>Провести и зан<br>ФСЧеки проб | залогу: Перезалог. Проведен<br>провести Ахт В Печать<br>иты на ККТ Номер чека ККМ: 0 Загружен | н из друг | Печать чека ККТ<br>ой базы ? | Номер: ЛВБП-000187             | от: 02.10.201 | Еще <b>-</b> ?<br>9 9:12:01 |
| Залогодатель                                 | Закладываемое имущество Расчет начислений 🛛                                                   | Јополнит  | ельно Оплата                 |                                |               |                             |
| Информация                                   | о залогодателе Заи                                                                            | тоговый   | билет: <u>000172</u>         |                                |               |                             |
| Серия: 12                                    | Номер: 123456                                                                                 |           | Вид документа: Па            | аспорт гражданина Российской   | Федерации     | Ð                           |
| ФИО: М                                       | 🔁 Печать чеков (1С:Предприятие)                                                               |           |                              | 💩 🛅 🕅 м                        | M+ M- 🗆 🗙     | стория клиента              |
| Дата выдачи: 0                               | Печать чеков                                                                                  |           |                              |                                |               | 140-004                     |
| Дата<br>рождения: 01                         | Ц Тип чека                                                                                    | N2        | Сумма                        | 🞯 Печать чека н                | акт 3         | 3апрет на СМС<br>рассылку   |
| Адрес, место жи                              | т Сприход                                                                                     | 1         | 3 039,00                     |                                |               | Ф RNDCC                     |
|                                              | Возврат расхода                                                                               | 2         | 9 450,00                     | х Отменить чег                 | 4             | іных заемщика               |
| > Дополнителы                                | Расход                                                                                        |           | 9 450,00                     | Оплата<br>Наличными:           | 1 000,00      |                             |
|                                              |                                                                                               |           |                              | Банковскими картами:           | 2 039,00      |                             |
|                                              |                                                                                               |           | 6                            | Электронный чек                |               |                             |
|                                              | ОК                                                                                            |           |                              | Отправить СмС Отправить е-mail |               |                             |
|                                              |                                                                                               |           |                              |                                |               |                             |
|                                              |                                                                                               |           |                              |                                |               |                             |
|                                              |                                                                                               |           |                              |                                |               |                             |
|                                              |                                                                                               |           |                              |                                |               |                             |
|                                              |                                                                                               |           |                              |                                |               |                             |
|                                              |                                                                                               |           |                              |                                |               |                             |

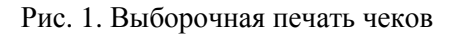

Области, отмеченные на рисунке обозначают следующее:

- 1. Таблица чеков по Операции по залогу
- 2. Признак «Пробит» для соответствующего чека
- 3. Команда «Печать чека ККТ» выполняет печать выбранного чека

- 4. Команда «Отменить чек» выполняет печать чека отмены по выбранному чеку
- 5. Информация об оплате выбранного чека
- 6. Информация о способе отправки Электронного чека

В данной форме пользователь может распечатать непробитые чеки на ККТ, а также распечатать чек отмены. При печати чека отмены в таблице будет выводиться соответствующий признак (рисунок 2)

| Операция по за.                                                             | алогу: Пе | ерезалог. | Проведен (1С:Предпри: | ятие)       |             |                  |        |              |                        | B 🗐          | 31 M M+ M             | - 🗆 × |
|-----------------------------------------------------------------------------|-----------|-----------|-----------------------|-------------|-------------|------------------|--------|--------------|------------------------|--------------|-----------------------|-------|
| Операция г                                                                  | по за     | алогу:    | Перезалог. Пр         | оведен      |             |                  |        |              |                        |              |                       |       |
| Провести и з                                                                | закры     | ть        | Провести              | г 🛃 🖶 Печат | гь 🔹 🧉      | 🗿 Печать чека КК | Г      |              |                        |              | Еще -                 | ?     |
| 💷 🗌 Чеки пр                                                                 | робиты    | на ККТ    | Номер чека ККМ:       | 0 Загруж    | ен из друго | ой базы <b>?</b> |        | Номер: Л     | ІВБП-000187            | от: 02.10.20 | 19 9:12:01            |       |
| Залогодатель Закладываемое имущество Расчет начислений Дополнительно Оплата |           |           |                       |             |             |                  |        |              |                        |              |                       |       |
| Информация о залогодателе Залоговый билет: 000172                           |           |           |                       |             |             |                  |        |              |                        |              |                       |       |
| Серия:                                                                      | 1234      |           | Номер: 123456         |             |             | Вид докумен      | та: Па | спорт гражда | нина Российской        | Федерации    |                       | Ŀ     |
| ФИО:                                                                        | My 19     | 🖣 Печать  | чеков (1С:Предприяти  | e)          |             |                  |        |              | 🕒 🔝 🕅 M                | M+ M- 🗆 🗙    | стория клиен          | та    |
| Дата выдачи:                                                                | 01.       | Печат     | ь чеков               |             |             |                  |        |              |                        |              | 140-004               |       |
| Дата<br>рождения:                                                           | 01.       |           | Тип чека              |             | Nº          | Сумма            |        | <b>e</b>     | Печать чека            | ККТ          | Запрет на<br>рассылку | смс   |
| Адрес, место                                                                | жит       | ×         | Приход                |             | 1           | 3 03             | 9,00   |              |                        |              | оссия                 | Ŀ     |
|                                                                             |           | *         | Возврат расхода       | 1           | 2           | 9 45             | 0,00   | ×            | Отменить че            | ЭК           | ных заемщи            | ка    |
| > Дополните                                                                 | льн       |           | Расход                |             |             | 9 45             | 0,00   | Оплата       |                        |              |                       |       |
|                                                                             |           |           |                       |             |             |                  |        | Наличными    |                        | 1 000,00     |                       |       |
|                                                                             |           |           |                       |             |             |                  |        | Электрони    | ии картами.<br>ный цек | 2 039,00     |                       |       |
|                                                                             |           |           |                       |             |             |                  |        |              | Отправить СМС          |              |                       |       |
|                                                                             |           |           |                       | OK          |             |                  |        | 🗌 Отправі    | ить e-mail             |              |                       |       |
|                                                                             |           |           |                       |             |             |                  |        |              |                        |              |                       |       |
|                                                                             |           |           |                       |             |             |                  |        |              |                        |              |                       |       |
|                                                                             |           |           |                       |             |             |                  |        |              |                        |              |                       |       |
|                                                                             |           |           |                       |             |             |                  |        |              |                        |              |                       |       |
|                                                                             |           |           |                       |             |             |                  |        |              |                        |              |                       | -     |

Рис. 2. Отмена чека

Документ Заявление на обнуление будет выполнять отмену только пробитых на ККТ (и не отмененных) чеков Операции по залогу. Механизм печати чеков для Заявления на обнуление аналогичный.

Обратите внимание, что при удачном пробитии чека отмены будет отменено проведение у операции.

Для всех документов предусмотрен вывод в табличной «Оплата» информации о текущем состоянии чеков (рисунок 3)

| овести    | и закрыть          | зести 👫 🛃 🖨 Печать            | 👻 Печ        | ать чека ККТ |        |                                      | Еще ᠇   |
|-----------|--------------------|-------------------------------|--------------|--------------|--------|--------------------------------------|---------|
| Пробит:   | Загружен из другой | й базы: 🗌 ?                   |              |              | F      | Номер: ЛВБП-000167 от: 05.10.2019 12 | :51:55  |
| логодател | закладываемое им   | мущество Расчет начислений До | ополнительно | Оплата       |        |                                      |         |
| Ν         | Номер вида оплаты  | Назначение платежа            | Сумма        |              | Пробит | Номер чека ККМ                       | Отменен |
|           | Тип оплаты         | Тип чека                      |              |              |        | Чек ККМ                              |         |
| 1         | 1                  | Оплата процентов за заем      |              | 120,00       | ~      | 2 290                                |         |
|           | Наличные           | Приход                        |              |              |        | Чек ККМ ЛВБП-000062 от 05.10.2019 1  |         |
| 2         | 1                  | Оплата процентов за просрочку |              | 45,00        | ~      | 2 290                                |         |
|           | Наличные           | Приход                        |              |              |        | Чек ККМ ЛВБП-000062 от 05.10.2019 1  |         |
| 3         | 1                  | Возврат займа                 |              | 433,00       | ~      | 2 290                                |         |
|           | Наличные           | Приход                        |              |              |        | Чек ККМ ЛВБП-000062 от 05.10.2019 1  |         |
| 4         | 1                  | Выдача займа                  |              | 433,00       | ~      | 2 292                                |         |
|           | Наличные           | Расход                        |              |              |        | Чек ККМ ЛВБП-000063 от 05.10.2019 1  |         |
|           |                    |                               |              |              |        |                                      |         |
|           |                    |                               |              |              |        |                                      |         |
|           |                    |                               |              |              |        |                                      |         |
|           |                    |                               |              |              |        |                                      |         |
|           |                    |                               |              |              |        |                                      |         |

Рис.3. Табличная часть "Оплата"

Для пользователя с ролью «Полные права» предусмотрена печать чеков ККТ и чеков отмены из документа «Чек ККМ» (рисунок 4).

| 🗲 → ☆ Чек ККМ: Проведен                                                          |                   |               |                     |        | :                         |  |  |  |  |  |  |
|----------------------------------------------------------------------------------|-------------------|---------------|---------------------|--------|---------------------------|--|--|--|--|--|--|
| Провести и закрыть Записать Провести 🕰 с Сечать чека ККТ                         | Х Отменить чек    |               |                     |        | Еще - ?                   |  |  |  |  |  |  |
| 💷 Пробит: 🗹 Номер чека ККМ: 🛛 1 418 Номер: ЛВБП-000097                           |                   | т:            | 08.10.2019 14:04:16 | ē      |                           |  |  |  |  |  |  |
| Отменен: 🗹 Номер чека отмены: 1 420                                              |                   |               |                     |        |                           |  |  |  |  |  |  |
| Эрганизация: Ломбард Выбор ООО 🖉 Ответственный: Абрамов Геннадий Сергеевич 🖉     |                   |               |                     |        |                           |  |  |  |  |  |  |
| Документ основание: <u>Операция по залогу ЛВБП-000236 от 08.10.2019 14:04:16</u> |                   |               |                     |        |                           |  |  |  |  |  |  |
| Признак расчета ККТ: Возврат расхода                                             |                   |               |                     |        |                           |  |  |  |  |  |  |
| Имя доп. реквизита (1085): Договор займа                                         | Значение доп. рек | визита (1086) | N 3Б 000193         |        |                           |  |  |  |  |  |  |
| Состав чека Оплата Электронный чек                                               |                   |               |                     |        |                           |  |  |  |  |  |  |
| Добавить 🛧 🗣                                                                     |                   |               |                     |        | Еще -                     |  |  |  |  |  |  |
| N Представление платежа                                                          |                   | Кол-во        | Цена                | Nº     | Признак предмета расчета  |  |  |  |  |  |  |
|                                                                                  |                   |               | Сумма               | Секции | Признак способа расчета   |  |  |  |  |  |  |
| 1 Браслет (Золото 585 43,48 2,300/2,300)                                         |                   | 1             | 25,00               | 0      | Услуга                    |  |  |  |  |  |  |
|                                                                                  |                   |               | 25,00               |        | Передача с полной оплатой |  |  |  |  |  |  |
| 2 Серьги (Золото 585 66,67 3,000/3,000)                                          |                   | 1             | 50,00               | 0      | Услуга                    |  |  |  |  |  |  |
|                                                                                  |                   |               | 50,00               |        | Передача с полной оплатой |  |  |  |  |  |  |
|                                                                                  |                   | 2             | 75,00               |        |                           |  |  |  |  |  |  |
|                                                                                  |                   |               |                     |        |                           |  |  |  |  |  |  |

Рис. 4. Форма документа "Чек ККМ"

# Пример оформления обнуления билета

При оформлении перезалога по билету, произошла ошибка при печати последнего чека на ККТ (рисунок 5)

| Опе | раци                                      | я по залогу: Пере   | езалог. Проведен                                |          |                                                                                                    |                                           |         |  |  |
|-----|-------------------------------------------|---------------------|-------------------------------------------------|----------|----------------------------------------------------------------------------------------------------|-------------------------------------------|---------|--|--|
| Про | вести                                     | и закрыть Пров      | ести 🥂 📳 🔒 Печать 🗸 💣 Печать чека ККТ           |          |                                                                                                    |                                           | Еще - ? |  |  |
| ₽ ( | Номер: ЛВБП-000187 от. 02.10.2019 9:12:01 |                     |                                                 |          |                                                                                                    |                                           |         |  |  |
| Зал | огодате                                   | ль Закладываемое им | иущество Расчет начислений Дополнительно Оплата |          |                                                                                                    |                                           |         |  |  |
| N   | N Номер вида оплаты                       |                     | Назначение платежа                              | Сумма    | Пробит                                                                                                    | Номер чека                                | Отменен |  |  |
|     |                                           | Тип оплаты          | Тип чека                                        |          |                                                                                                    | Чек ККМ                                   |         |  |  |
|     | 1                                         | 2                   | Оплата процентов за заем                        | 2 039,00 | <ul> <li>Image: A second second s</li></ul> | 1                                         |         |  |  |
|     |                                           | Безналичные         | Приход                                          |          |                                                                                                    | Чек ККМ ЛВБП-000163 от 02.10.2019 9:12:01 |         |  |  |
|     | 2                                         | 1                   | Оплата процентов за заем                        | 433,00   | <ul> <li>Image: A second second s</li></ul> | 1                                         |         |  |  |
|     |                                           | Наличные            | Приход                                          |          |                                                                                                    | Чек ККМ ЛВБП-000163 от 02.10.2019 9:12:01 |         |  |  |
|     | 3                                         | 1                   | Оплата процентов за просрочку                   | 567,00   | ~                                                                                                    | 1                                         |         |  |  |
|     |                                           | Наличные            | Приход                                          |          |                                                                                                    | Чек ККМ ЛВБП-000163 от 02.10.2019 9:12:01 |         |  |  |
|     | 4                                         | 1                   | Возврат займа                                   | 9 450,00 | ~                                                                                                    | 2                                         |         |  |  |
|     |                                           | Наличные            | Возврат расхода                                 |          |                                                                                                    | Чек ККМ ЛВБП-000164 от 02.10.2019 9:12:01 |         |  |  |
|     | 5                                         | 1                   | Выдача займа                                    | 9 450,00 |                                                                                                    |                                           |         |  |  |
|     |                                           | Наличные            | Расход                                          |          |                                                                                                    | Чек ККМ ЛВБП-000165 от 02.10.2019 9:12:01 |         |  |  |
|     |                                           |                     |                                                 |          |                                                                                                    |                                           |         |  |  |
|     |                                           |                     |                                                 |          |                                                                                                    |                                           |         |  |  |
|     |                                           |                     |                                                 |          |                                                                                                    |                                           |         |  |  |
|     |                                           |                     |                                                 |          |                                                                                                    |                                           |         |  |  |
|     |                                           |                     |                                                 |          |                                                                                                    |                                           |         |  |  |
|     |                                           |                     |                                                 |          |                                                                                                    |                                           |         |  |  |
|     |                                           |                     |                                                 |          |                                                                                                    |                                           |         |  |  |
|     |                                           |                     |                                                 |          |                                                                                                    |                                           |         |  |  |
|     |                                           |                     |                                                 |          |                                                                                                    |                                           |         |  |  |
|     |                                           |                     |                                                 |          |                                                                                                    |                                           |         |  |  |
|     |                                           |                     |                                                 |          |                                                                                                    |                                           |         |  |  |

Рис. 5. Пример документа для обнуления

Оформим заявление на обнуление текущего билета и вызовем печать чеков. Для каждого чека Операции по залогу, который пробит на ККТ (и не отменен), будут созданы документы Чек ККМ с обратным видом (рисунок 6)

| 🛨 🔶 💥 Заявление на обнуление билета: Залог. Проведен                                             |                      |          |                               |          |                                            |         |  |  |  |  |
|--------------------------------------------------------------------------------------------------|----------------------|----------|-------------------------------|----------|--------------------------------------------|---------|--|--|--|--|
| Провести и закрыть Записать Провести 👫 🔃 🕢 Печать чека ККТ 🔒 Заявление на обнуление билета Еще - |                      |          |                               |          |                                            |         |  |  |  |  |
| Тробит: Номер чека ККМ: 0                                                                        |                      |          |                               |          |                                            |         |  |  |  |  |
| 🖳 Номер: ЛВБП-000094 Дата: 02.10.2019 12:06:50 📋 Вид операции: Залог                             |                      |          |                               |          |                                            |         |  |  |  |  |
| Организация                                                                                      | а: Ломбард Выбор ООО |          | Филиал: г. Кострома, ул.3     | аречная  | LP.                                        |         |  |  |  |  |
| Бланки би                                                                                        | петов Дополнительно  | Оплата   |                               |          |                                            |         |  |  |  |  |
| Добавит                                                                                          | ъ                    |          |                               |          |                                            | Еще -   |  |  |  |  |
| Ν                                                                                                | Номер вида оплаты    | Сумма    | Назначение платежа            | Пробит   | Номер чека                                 | Отменен |  |  |  |  |
|                                                                                                  | Тип оплаты           |          | Тип чека                      |          | Чек ККМ                                    |         |  |  |  |  |
| 1                                                                                                | 2                    | 2 039,00 | Оплата процентов за заем      | <b>~</b> | 1                                          |         |  |  |  |  |
|                                                                                                  | Безналичные          |          | Возврат прихода               |          | Чек ККМ ЛВБП-000166 от 02.10.2019 12:06:50 |         |  |  |  |  |
| 2                                                                                                | 1                    | 433,00   | Оплата процентов за заем      | ~        | 1                                          |         |  |  |  |  |
|                                                                                                  | Наличные             |          | Возврат прихода               |          | Чек ККМ ЛВБП-000166 от 02.10.2019 12:06:50 |         |  |  |  |  |
| 3                                                                                                | 1                    | 567,00   | Оплата процентов за просрочку | ~        | 1                                          |         |  |  |  |  |
|                                                                                                  | Наличные             |          | Возврат прихода               |          | Чек ККМ ЛВБП-000166 от 02.10.2019 12:06:50 |         |  |  |  |  |
| 4                                                                                                | 1                    | 9 450,00 | Возврат займа                 |          |                                            |         |  |  |  |  |
|                                                                                                  | Наличные             |          | Расход                        |          | Чек ККМ ЛВБП-000167 от 02.10.2019 12:06:50 |         |  |  |  |  |
|                                                                                                  |                      |          |                               |          |                                            |         |  |  |  |  |

Рис. 6. Заявление на обнуление

| Провести и   | и закрыть   | Записа     | ть Провести А           | 6 🖪 🔗   | Печать  | чека ККТ        | 🔒 Заявле   | ение на обнуление билета |             | Еще          | - ?  |
|--------------|-------------|------------|-------------------------|---------|---------|-----------------|------------|--------------------------|-------------|--------------|------|
| Пробит:      | Номер ч     | ека ККМ: ( | 0                       |         |         |                 |            |                          |             |              |      |
| 💷 Номер: 🕽   | ЛВБП-000094 | Дат        | ra: 02.10.2019 12:06:50 | 🛗 Видог | ерации: | Залог           |            |                          |             |              |      |
| Организация: | Ломбард Вы  | юор ООО    |                         | е Филиа | л:      | г. Кострома, ул | п.Заречная | L <sup>2</sup>           |             |              |      |
| Бланки биле  | етов Допол  | нительно   | Оплата                  |         |         |                 |            |                          |             |              |      |
| Добавить     |             | 🖣 Печать ч | еков (1С:Предприятие)   |         |         |                 |            | B 🖪 🕄                    | M M+ M- □ × | E            | ще - |
| N            | Номер ви,   | Печать     | чеков                   |         |         |                 |            |                          |             |              |      |
|              | Тип оплат   |            | Тип чека                |         | Nº      | Сумма           |            | 🙇 Печать чек             | a KKT       |              |      |
| 1            |             | <b>v</b>   | Возврат прихода         |         | 1       | :               | 3 039,00   |                          |             |              | 1    |
|              | Безналич    |            | Расход                  |         |         | ç               | 9 450,00   | Оплата<br>Напичными:     | 1 000 00    | )19 12:06:50 |      |
| 2            |             |            |                         |         |         |                 |            | Банковскими картами:     | 2 039.00    |              | 1    |
|              | Наличные    |            |                         |         |         |                 |            | Электронный чек          |             | 019 12:06:50 |      |
| 3            |             |            |                         |         |         |                 |            | Отправить СМС            |             |              | 1    |
|              | Наличные    |            |                         |         |         |                 |            | Oтправить e-mail         |             | 019 12:06:50 |      |
| 4            |             |            |                         | ОК      |         |                 |            |                          |             |              |      |
|              | Наличные    |            |                         |         |         |                 |            |                          |             | 019 12:06:50 |      |
|              |             |            |                         |         |         |                 |            |                          |             | _            |      |
|              |             |            |                         |         |         |                 |            |                          |             |              |      |
| Комментарий: |             |            |                         |         |         |                 |            |                          |             |              |      |

Рис.7. Пробитие чеков по операциям